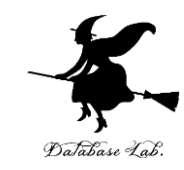

# Scratch プログラミング, Scratch の キャラクタ

(Scratch)

URL: https://www.kkaneko.jp/pro/scratch/index.html

金子邦彦

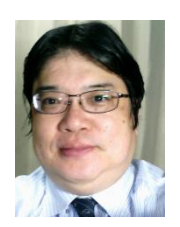

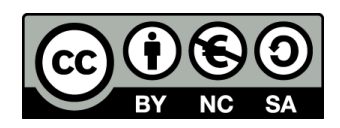

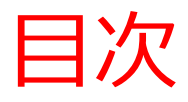

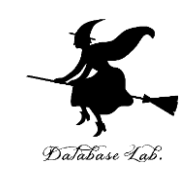

- 1. プログラミング
- 2. Scratch のブロックとキャラクタ
- 3. Scratch でキャラクタを増やす
- 4. キャラクタを自動で動かす(制御)

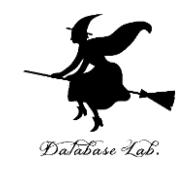

# 1. プログラミング

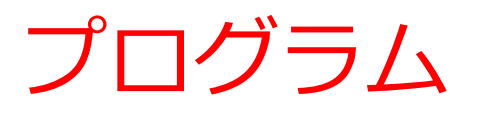

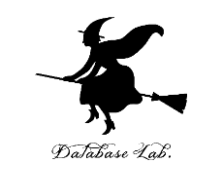

## ・プログラムとは、コンピュータが自動で動くため の手順を書いたもの

• **プログラム**の起動によって、コンピュータが動き 始める

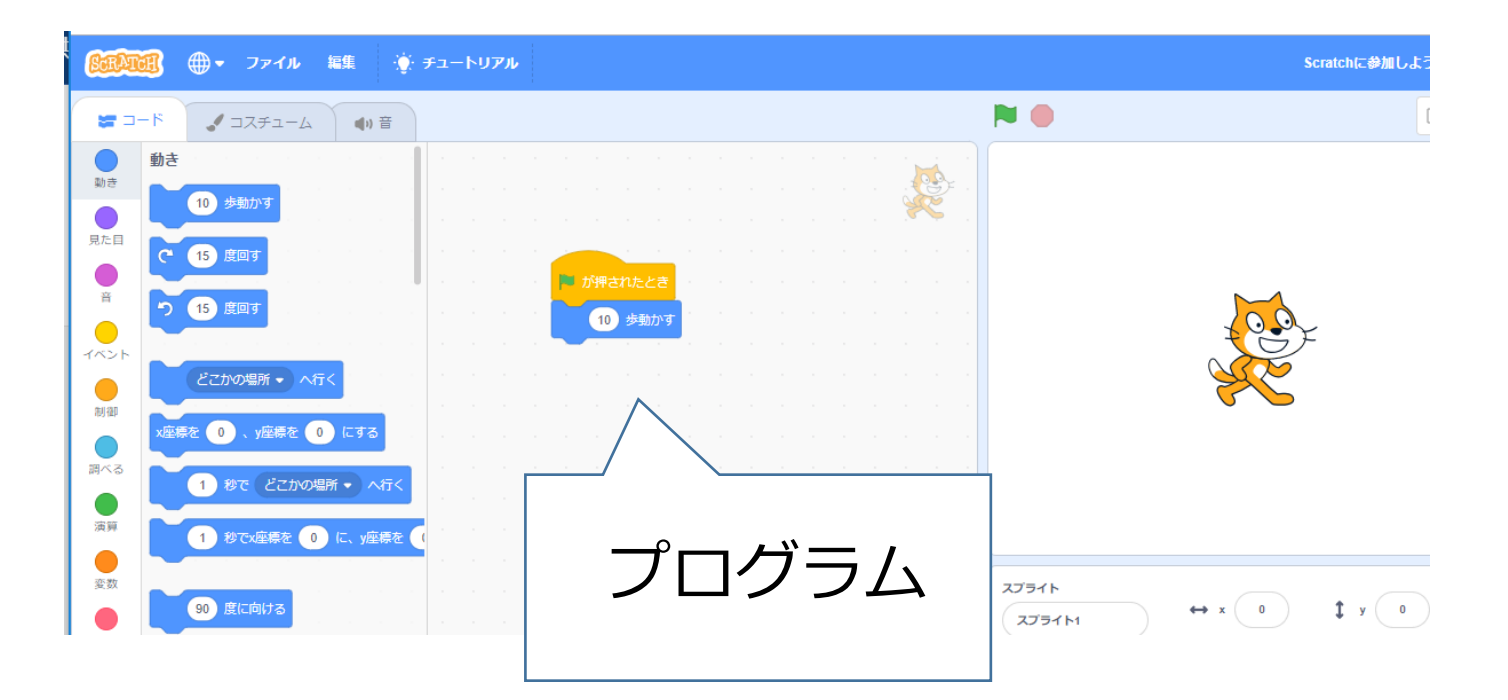

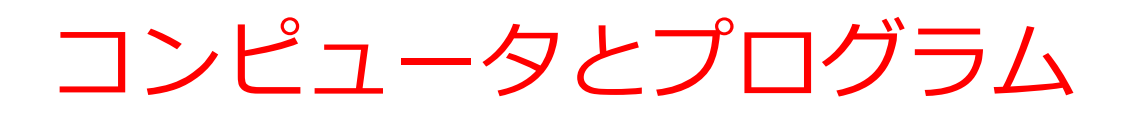

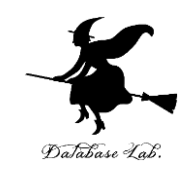

- ① コンピュータは、プログラムで動く.
- コンピュータは、プログラム通りに自動で動く
   「マシン」である.
- ③ コンピュータは、人間の知的能力を、

強力に増幅できるマシンである

④ コンピュータは、ネットワークでつながるよう

になった.その結果,生活や社会を大きく変容 できる能力を持つようになった.

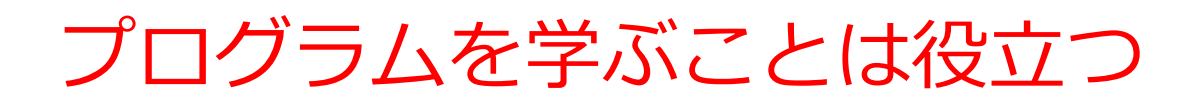

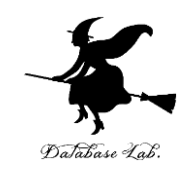

## ・プログラムを作ることはクリエイティブ

#### 創造力,自由な発想,チャレンジ精神

#### ・構成力,思考力の涵養

**プログラム**を作ることは, 「部品」を組み立てて, 作品を作り上げることに似ている

・コンピュータエンジニアとしての素養,知識
 プログラムを学ぶことは、コンピュータを学ぶこと。
 コンピュータを自在に操ることができるようになる

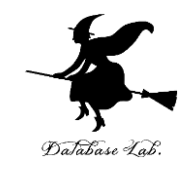

# 2. Scratch のブロックとキャ ラクタ

#### Scratch

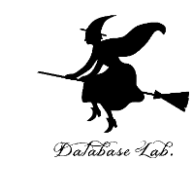

#### • Scratch を用いて, **プログラム**の製作を行うこと ができる.

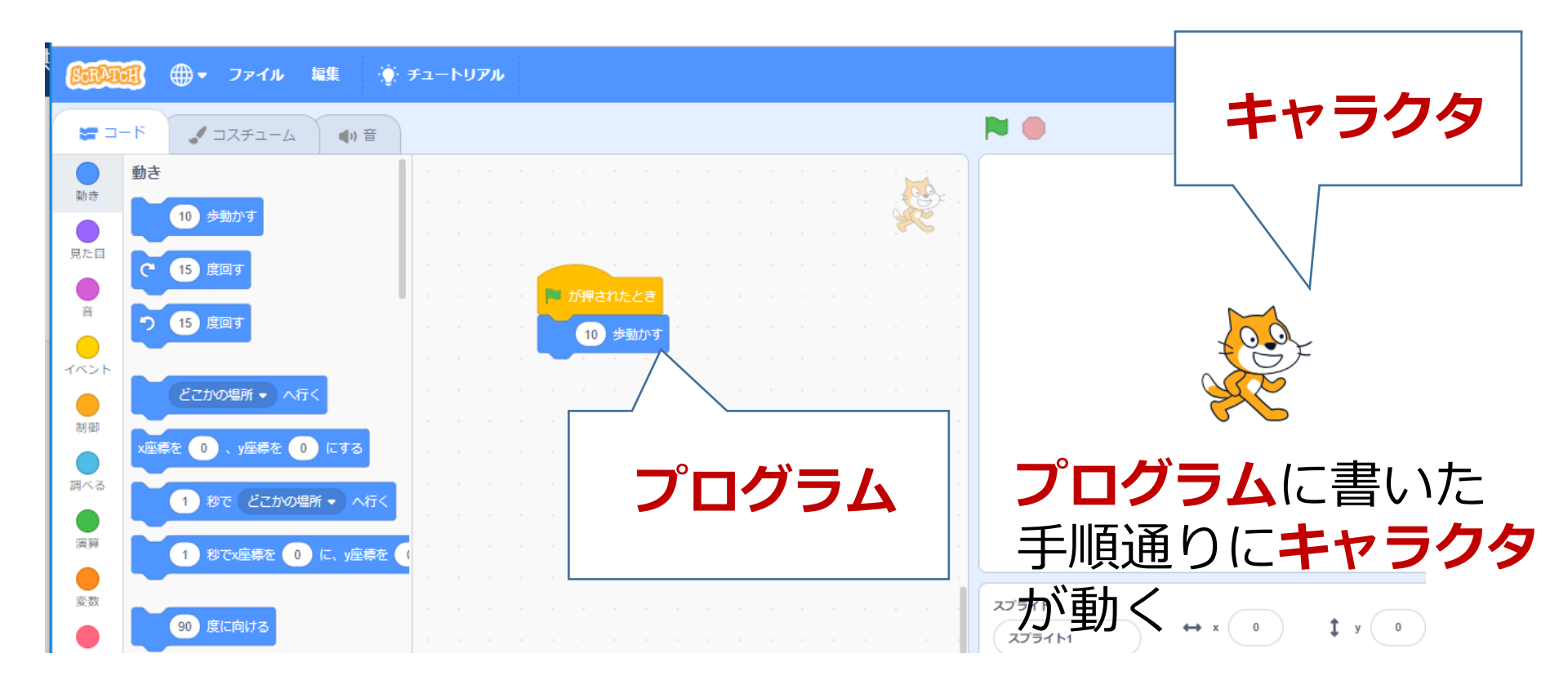

その鍵は

プログラム

キャラクタを自在に操る

#### いまからの実習では

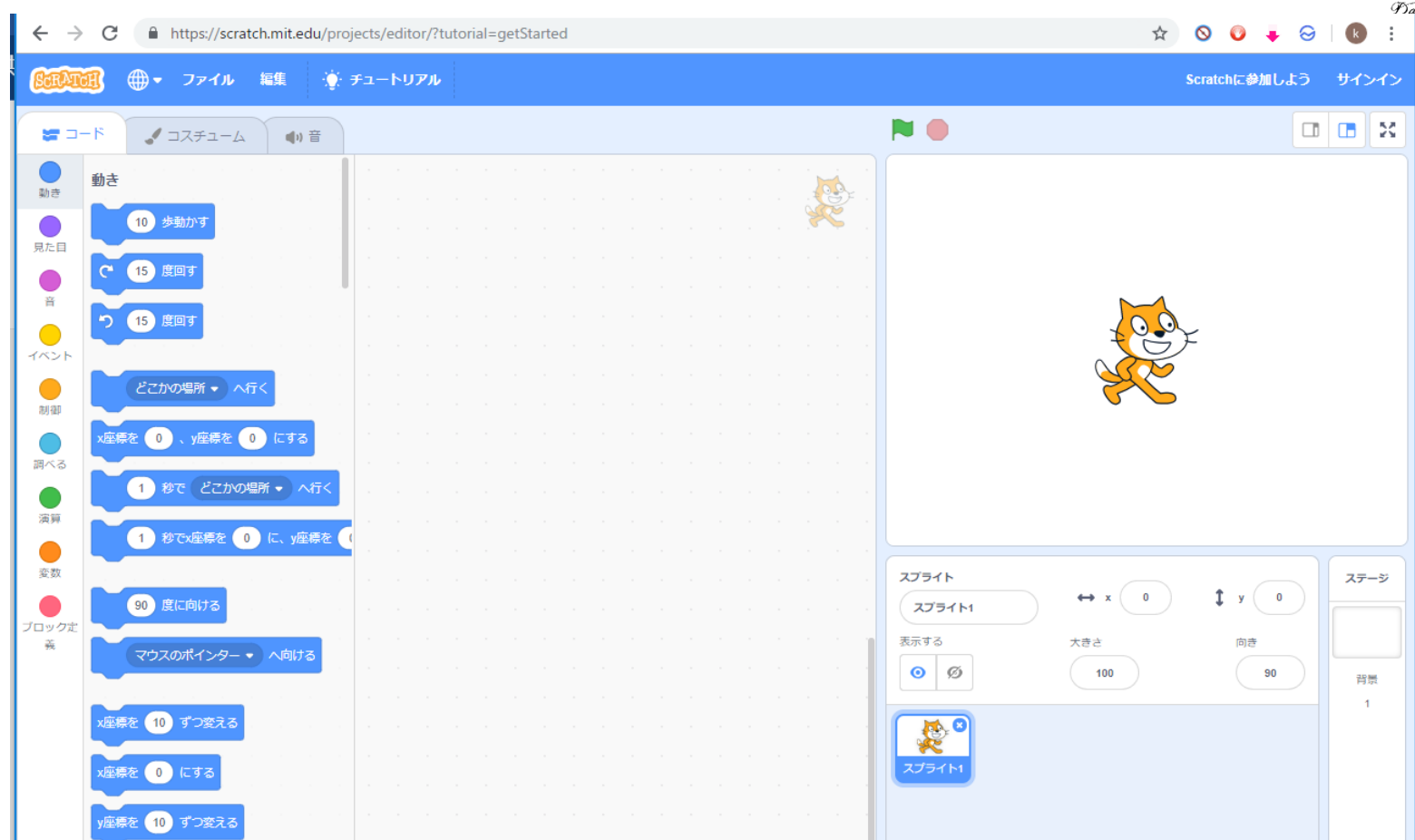

キャラクタを自在に操る ・ダンス ・ゲームの世界を作る

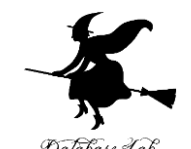

Database Lab

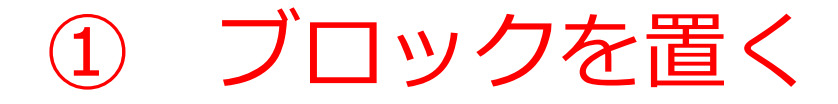

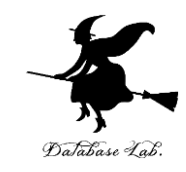

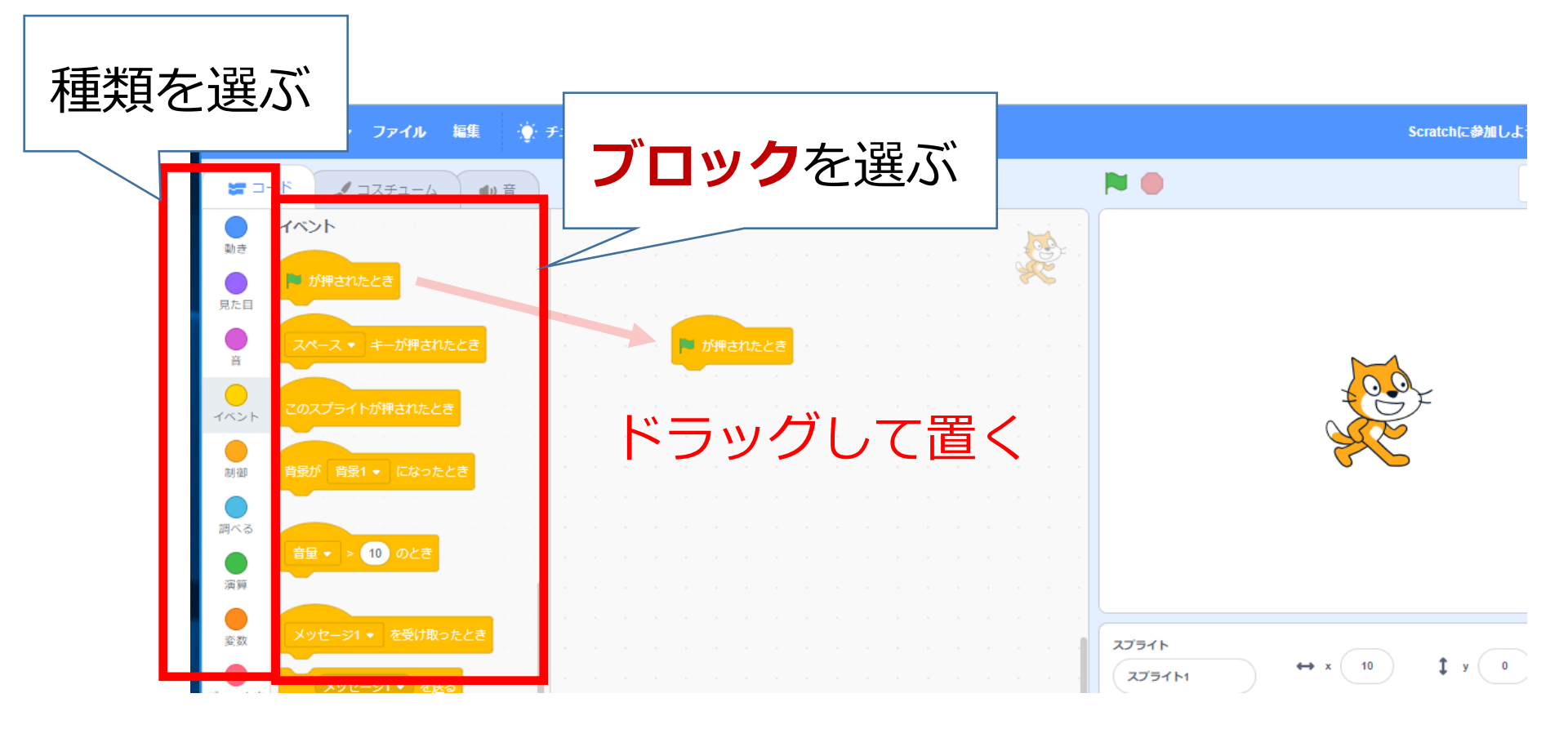

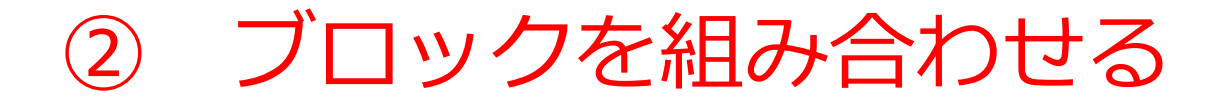

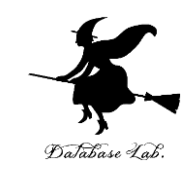

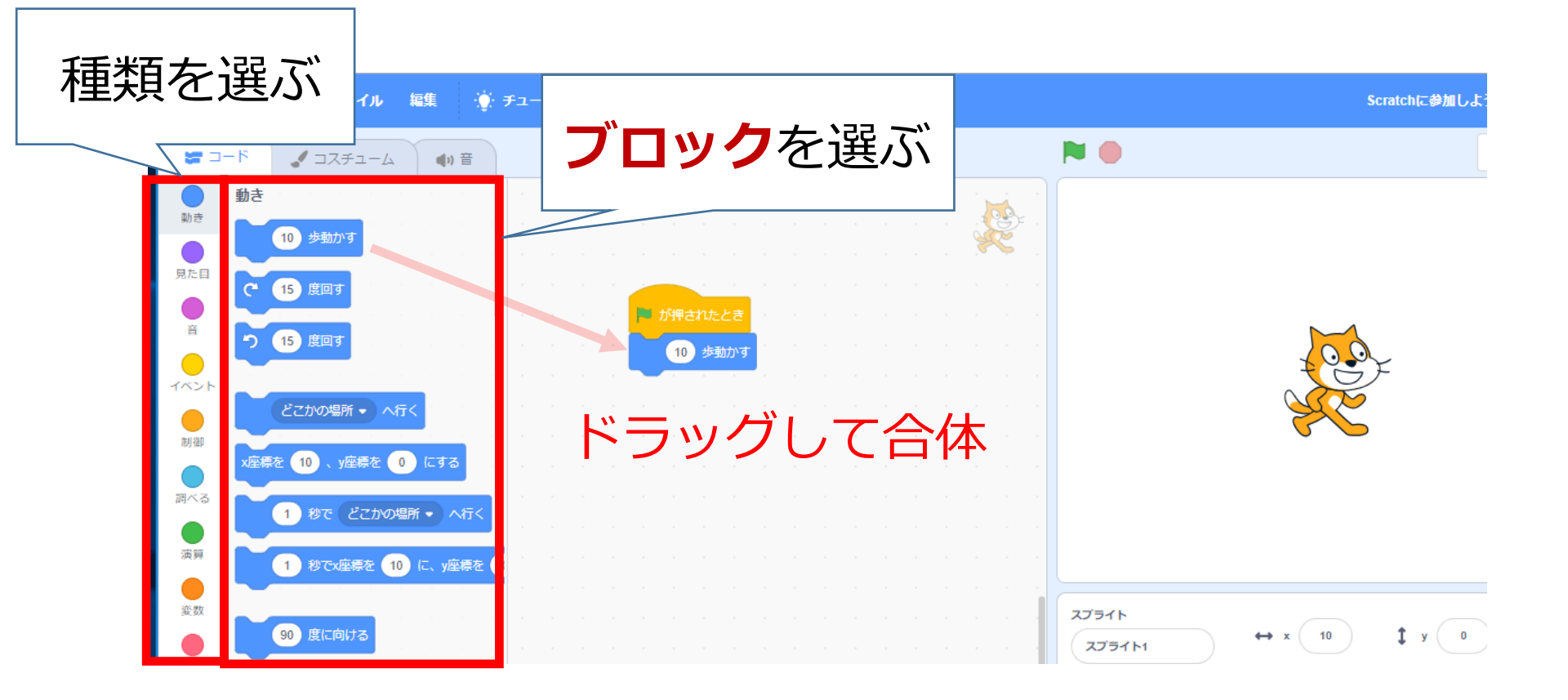

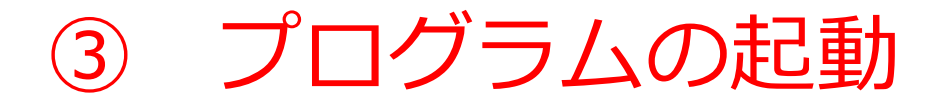

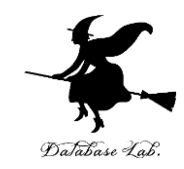

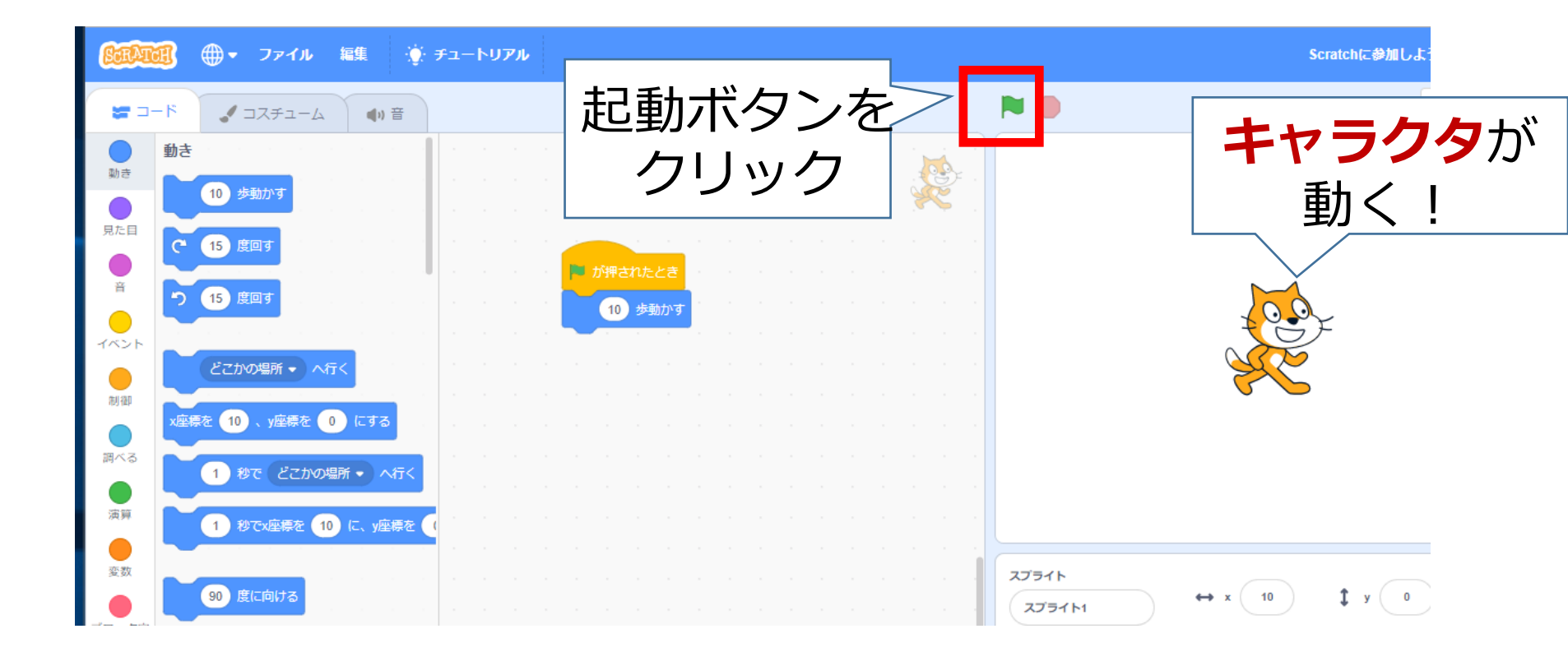

## ブロックの削除(間違っても大丈夫!)

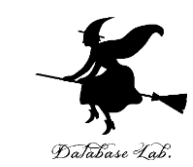

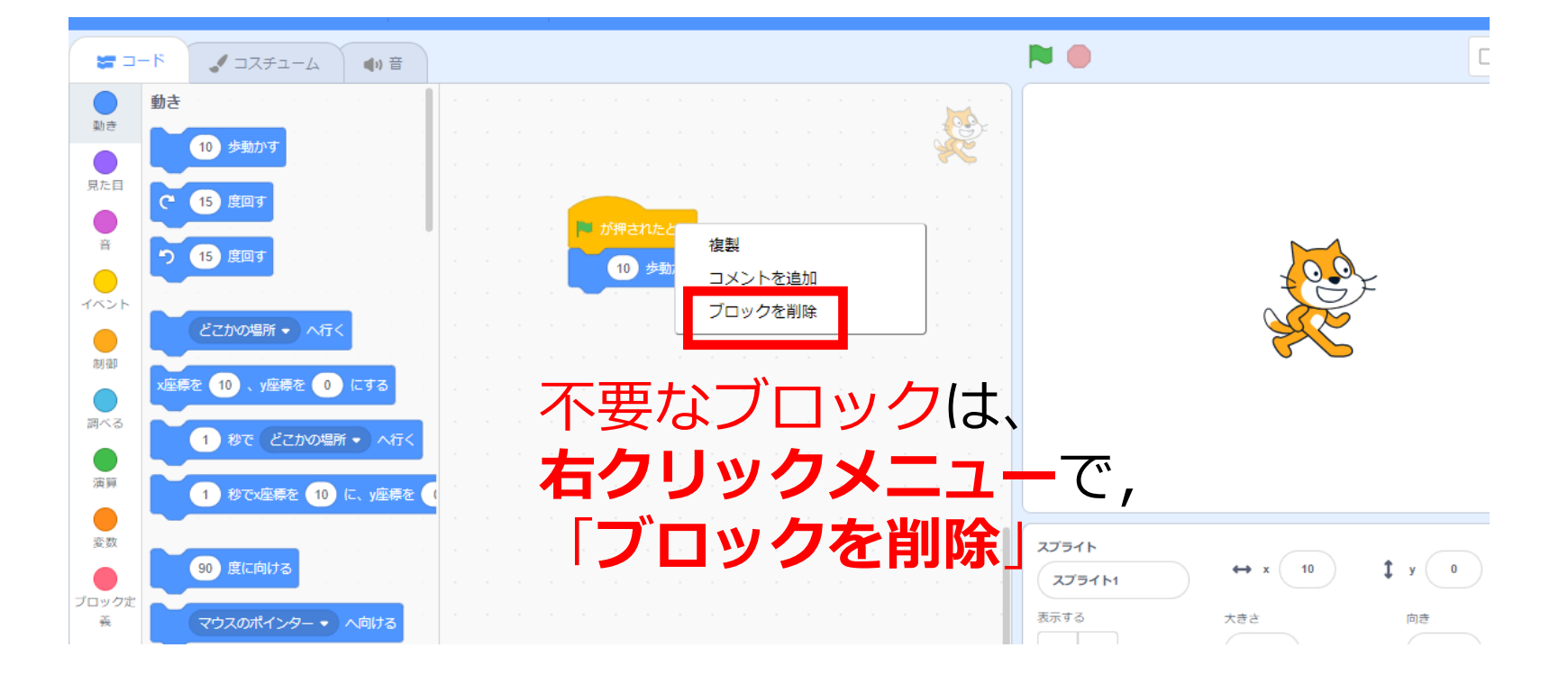

## キャラクタの強制移動(間違っても大丈 夫!)

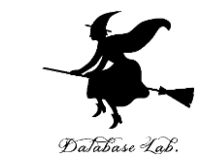

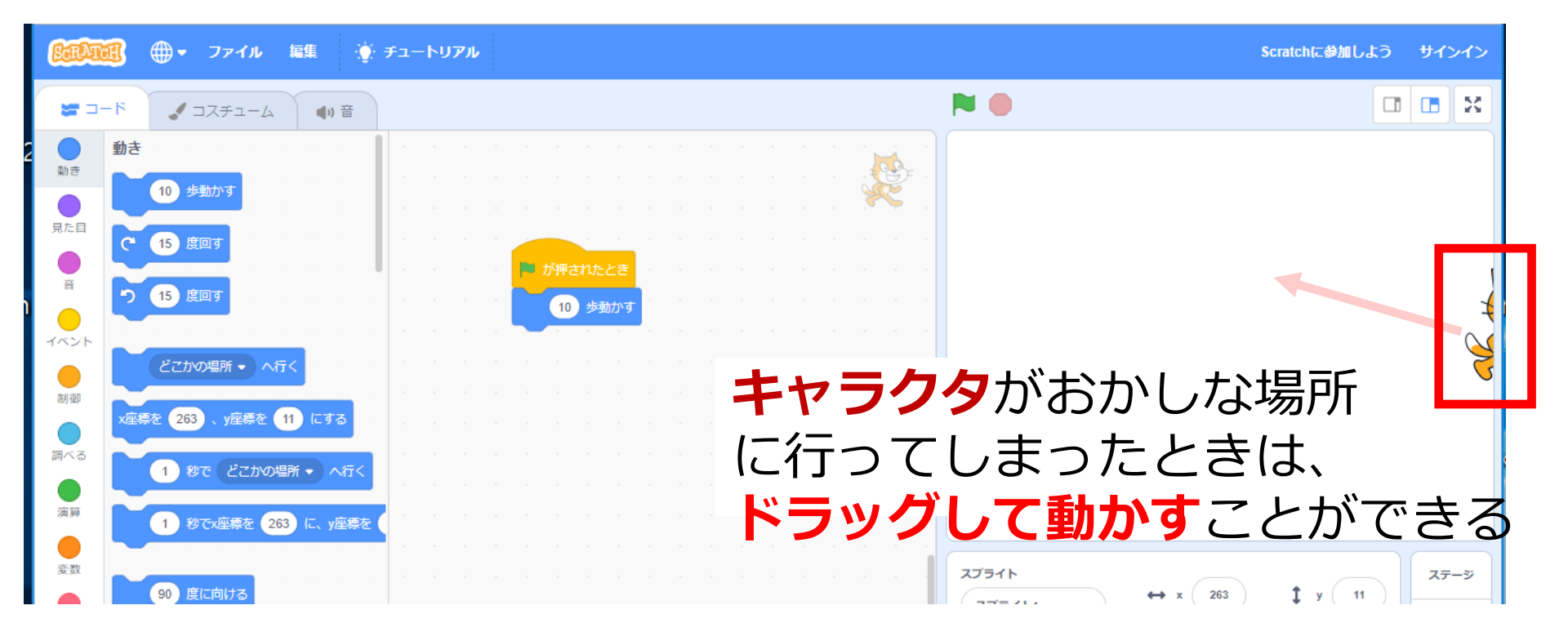

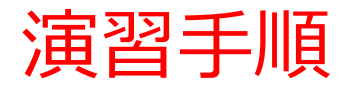

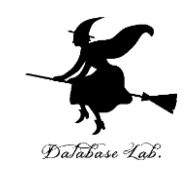

#### 1. Webブラウザを起動する

2. Webブラウザで、次のURL を開く

#### https://scratch.mit.edu/

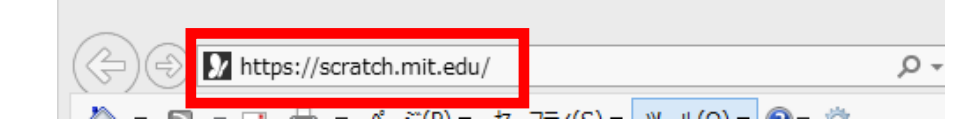

#### 3.「**作る**」をクリック

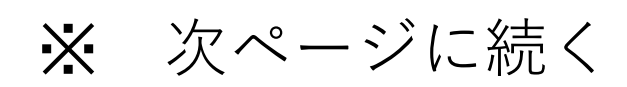

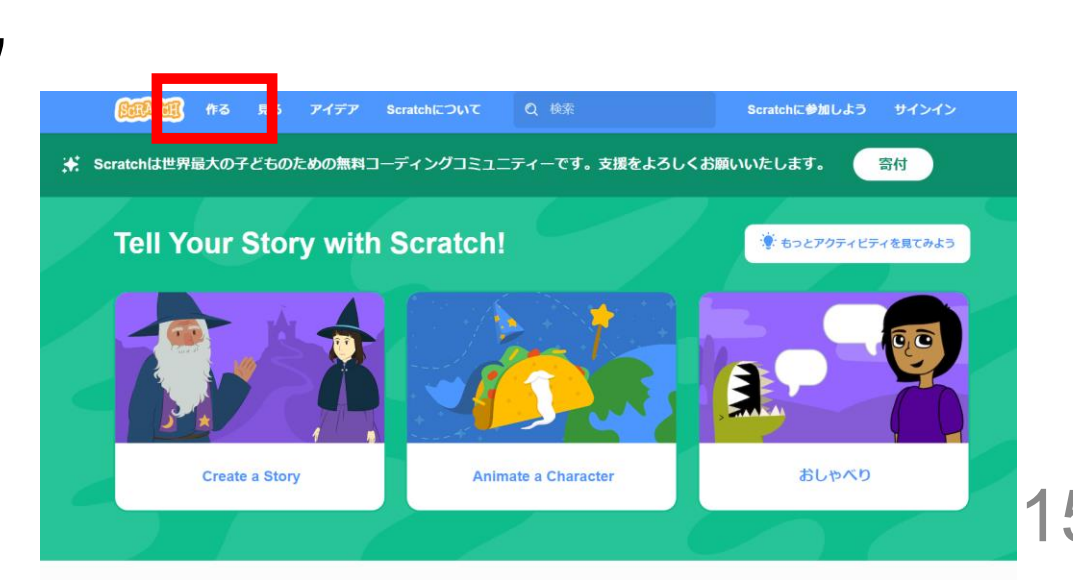

#### 4.「イベント」をクリック

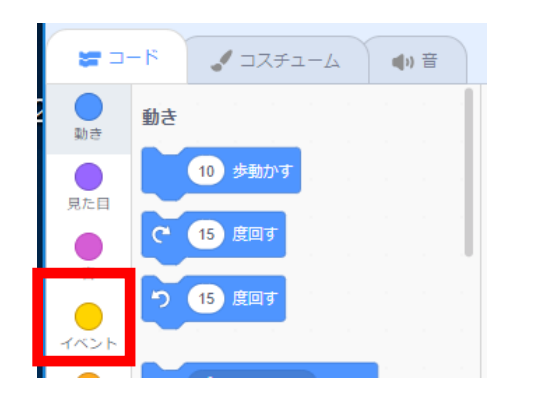

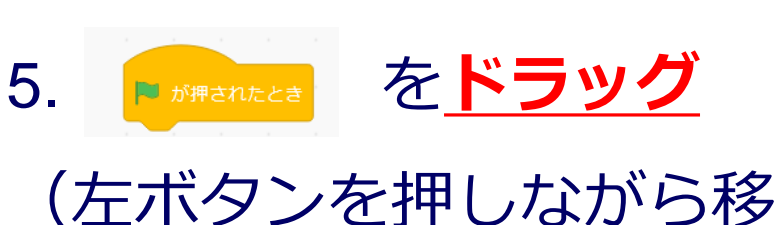

#### 動し、左ボタンを離す)

| 🔚 コード 🛃 コスチューム 🜗 音 |                 |  |  |  |  |  |  |  |
|--------------------|-----------------|--|--|--|--|--|--|--|
| ah ÷               |                 |  |  |  |  |  |  |  |
|                    | Fightheres ドラッグ |  |  |  |  |  |  |  |
| 見た目                |                 |  |  |  |  |  |  |  |
| 音                  | スペース・ キーが押されたとき |  |  |  |  |  |  |  |
|                    | このスプライトが押されたとき  |  |  |  |  |  |  |  |
|                    |                 |  |  |  |  |  |  |  |
| 16-11 (St.T)       |                 |  |  |  |  |  |  |  |

6. 「動き」をクリック

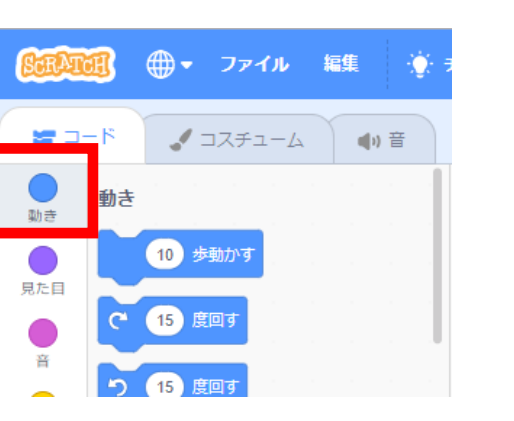

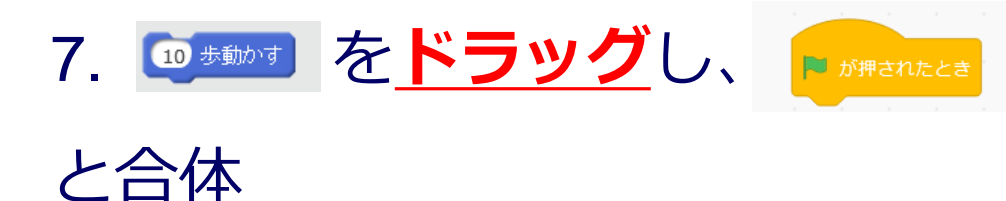

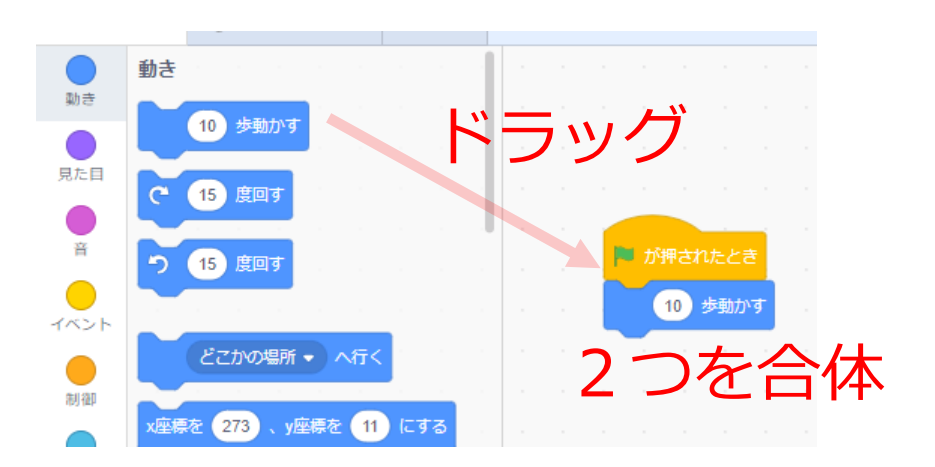

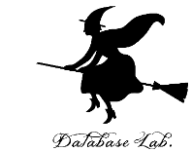

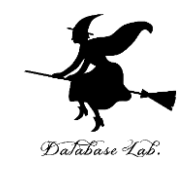

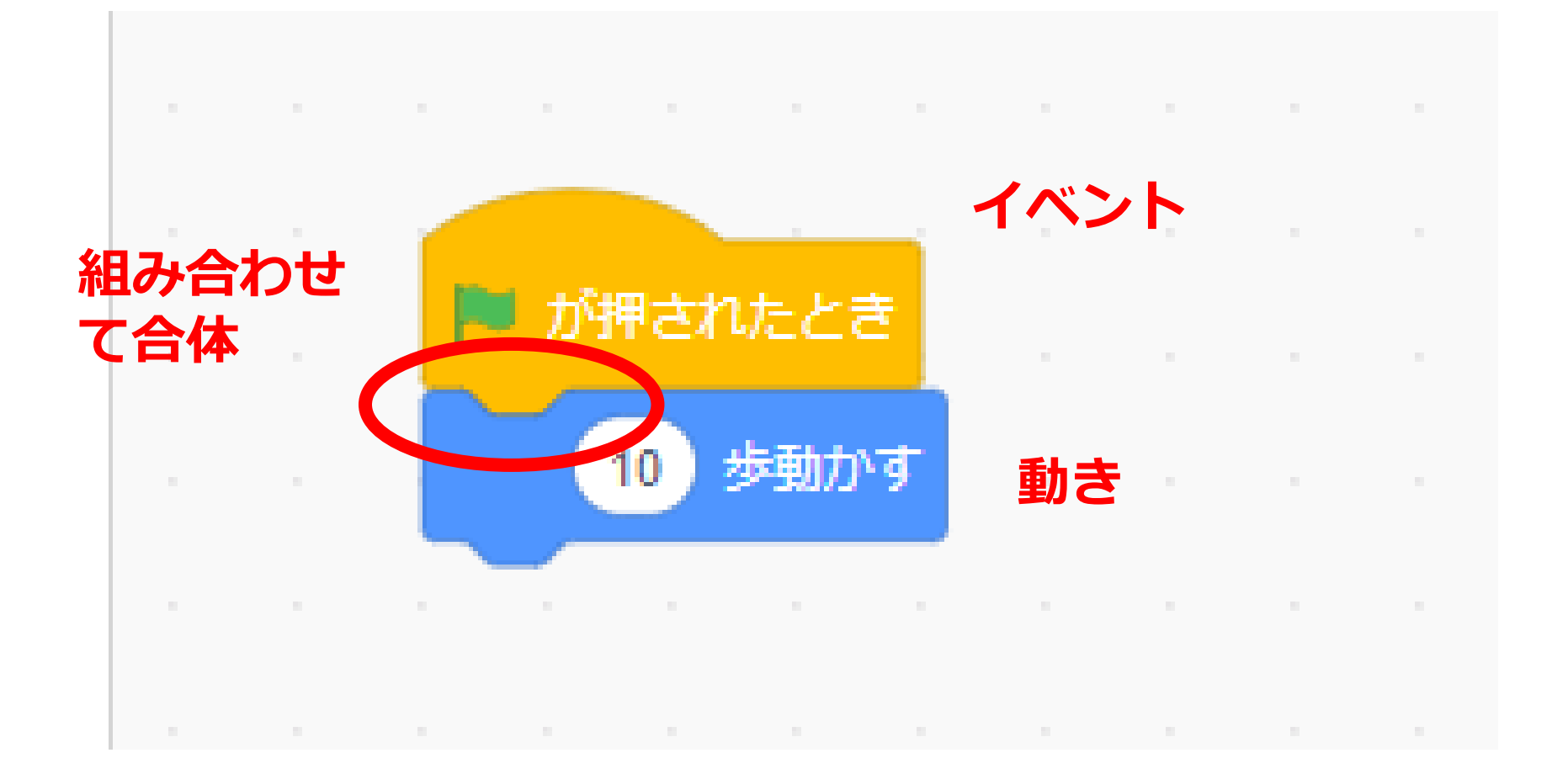

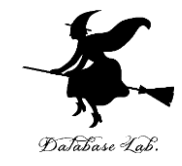

# 8. <br /> ボタンをクリックするとキャラ<br /> クタが、少し右に、動く

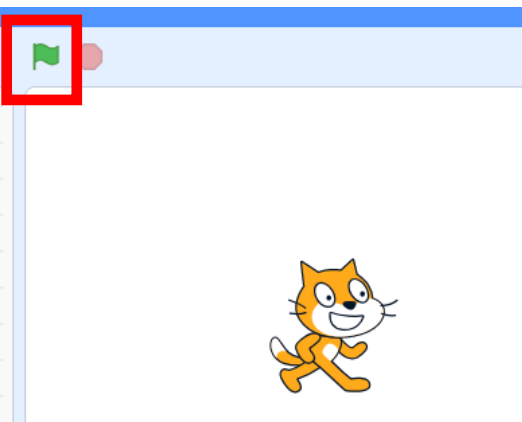

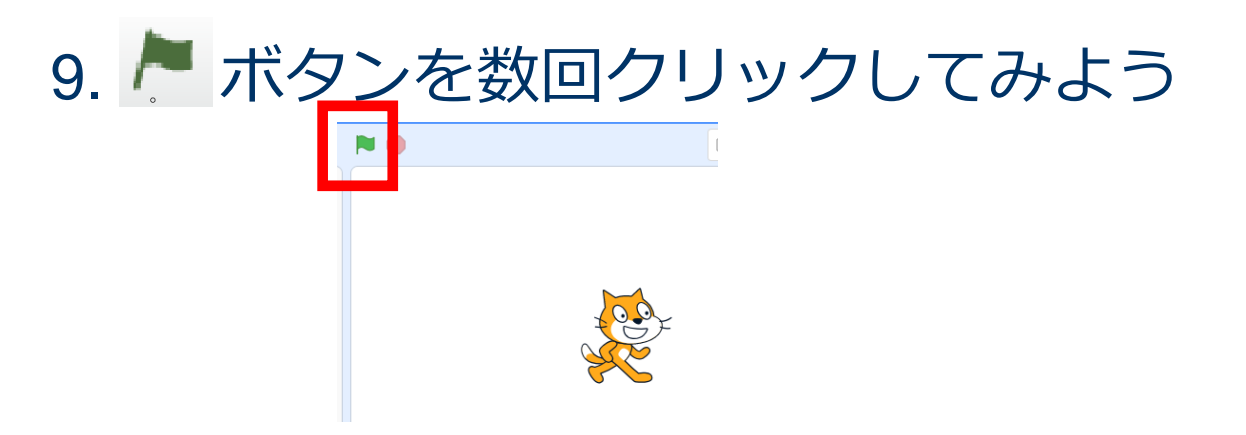

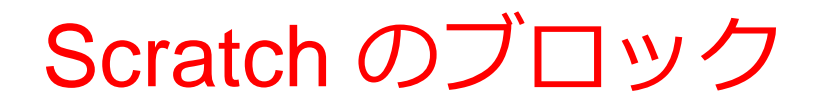

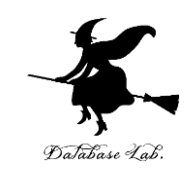

・ブロックを組み合わせてキャラクタを動かす

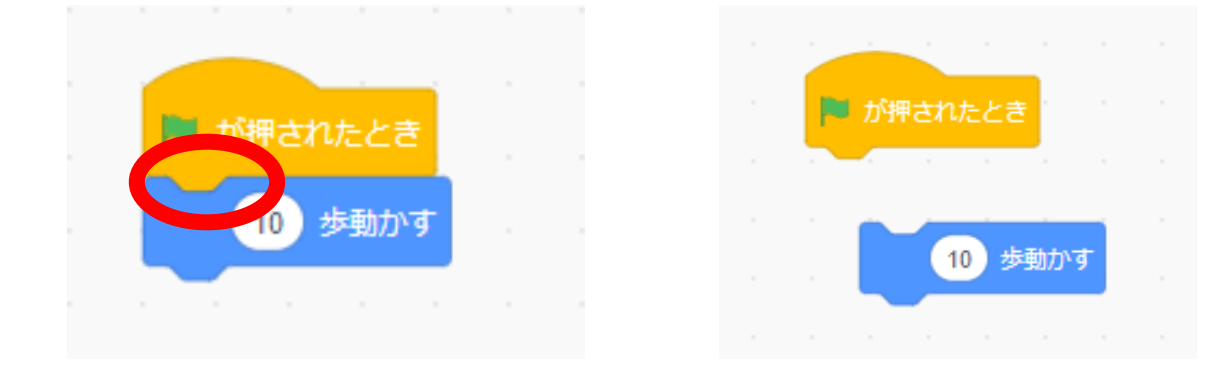

離れていると うまく動かない

ブロックには、たくさんの種類がある

## Scratch の良さ

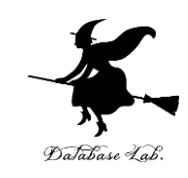

- コンピュータを用いてプログラムを製作
- 日本語対応
- オンラインで動く(インターネットがあれば、使 える)

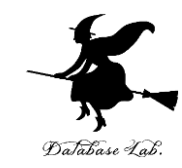

# 3. Scratch でキャラクタを増 やす

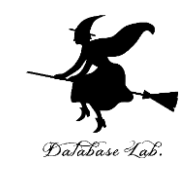

#### Scratch のキャラクタ

- キャラクタは自由に増やすことができる
- キャラクタごとに、プログラムを組み立てる
- キャラクタを増やした直後は、プログラムは空

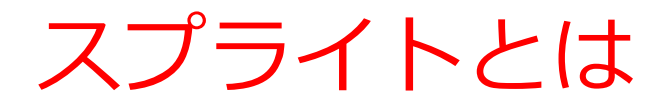

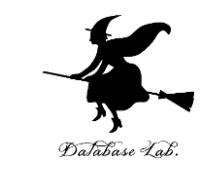

#### スプライトとは、キャラクタの画像データのこと

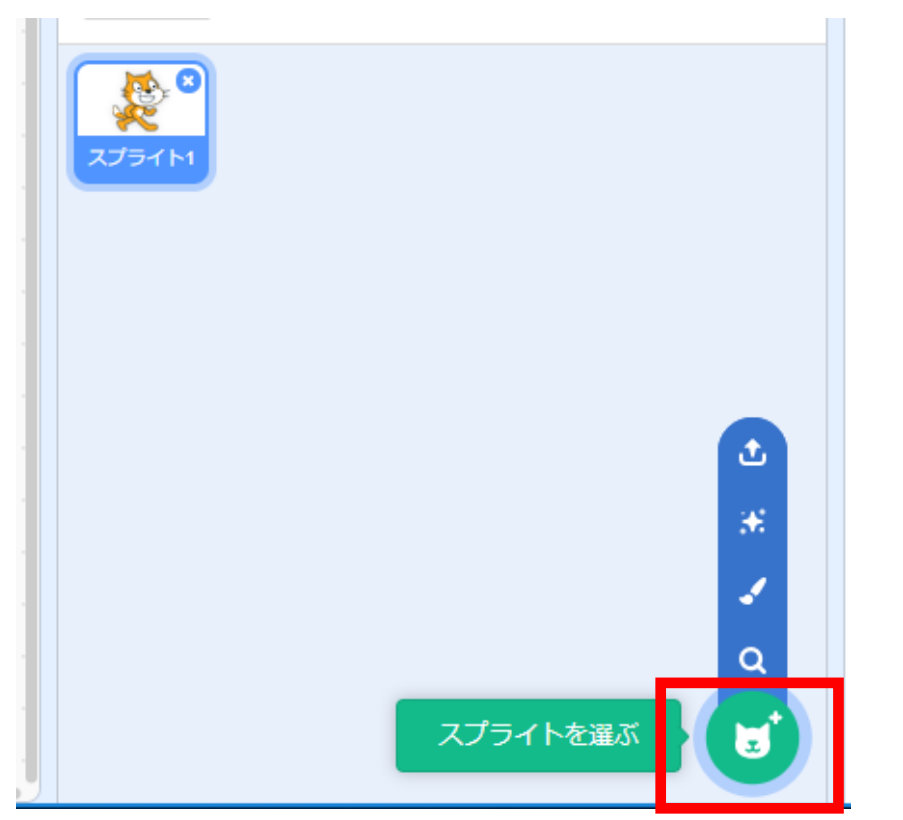

| Abby        | Amon          | Andie     | Anina Dance | Apple        | Arrow1       | <b>À</b><br>Avery |
|-------------|---------------|-----------|-------------|--------------|--------------|-------------------|
| Avery Walk  | Ball          | Ballerina | Balloon1    | Bananas      | Baseball     | Basketball        |
| Bat         | Ratter Batter | Beachball | Bear        | Bear-walking | Beetle       | Bell              |
| Ben         | Bowl          | Bowtie    | Bread       | Broom        | Buildings    | Butterfly 1       |
| Butterfly 2 | Button 1      | Button2   | Button3     | Button4      | X<br>Button5 | Cake              |

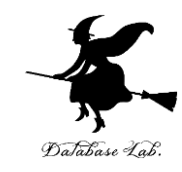

### 1. 「**スプライトを選ぶ**」をクリック

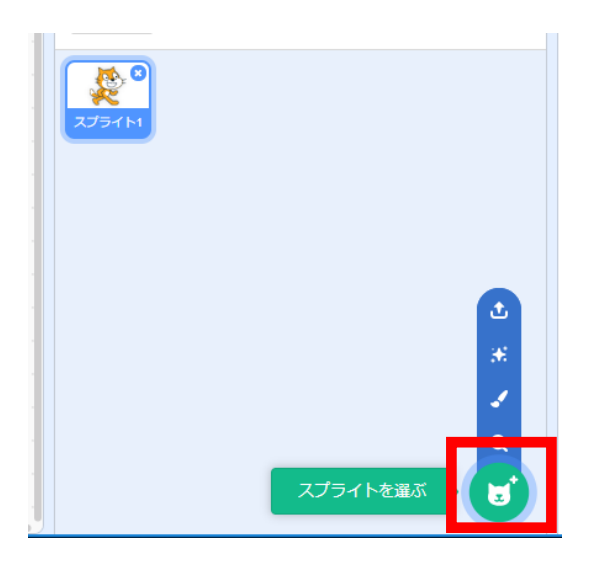

#### 2. 好きな**キャラクタ**を選ぶ

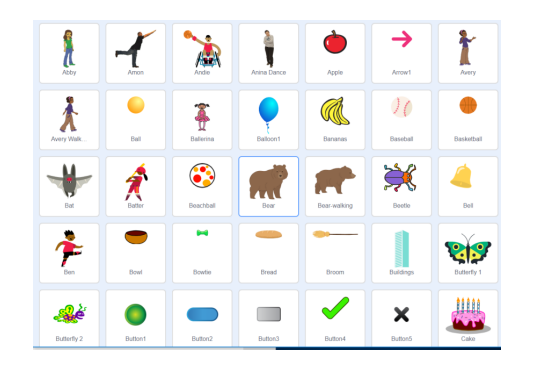

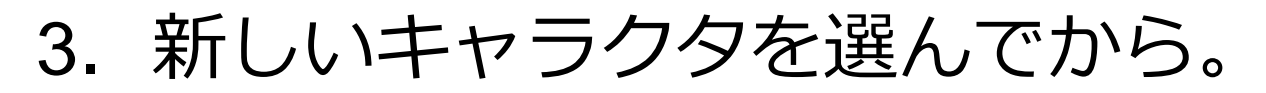

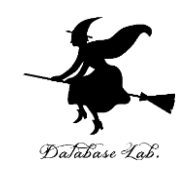

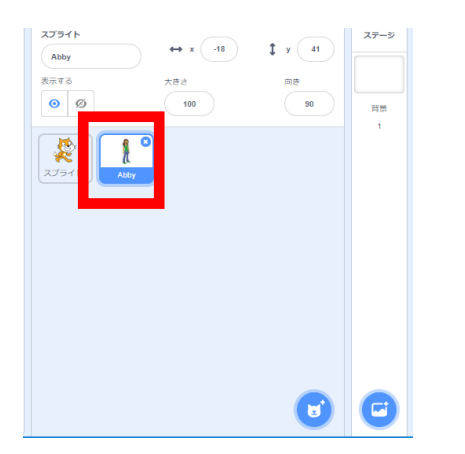

#### 4. 前と同じようにブロックを組み立てる

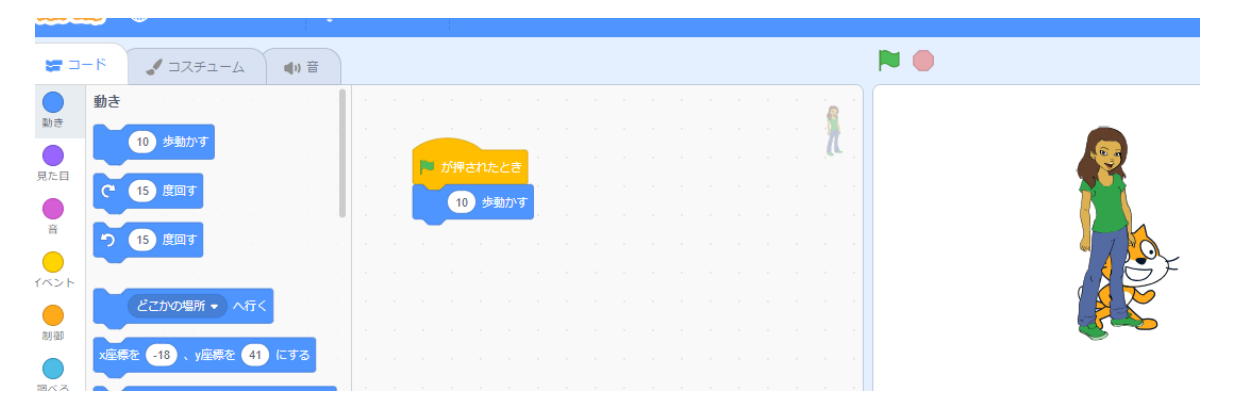

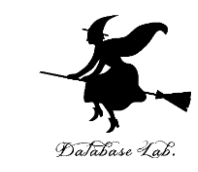

# 「「ボタンをクリックするとキャラクタが」 動く。何度かクリックしてみよう

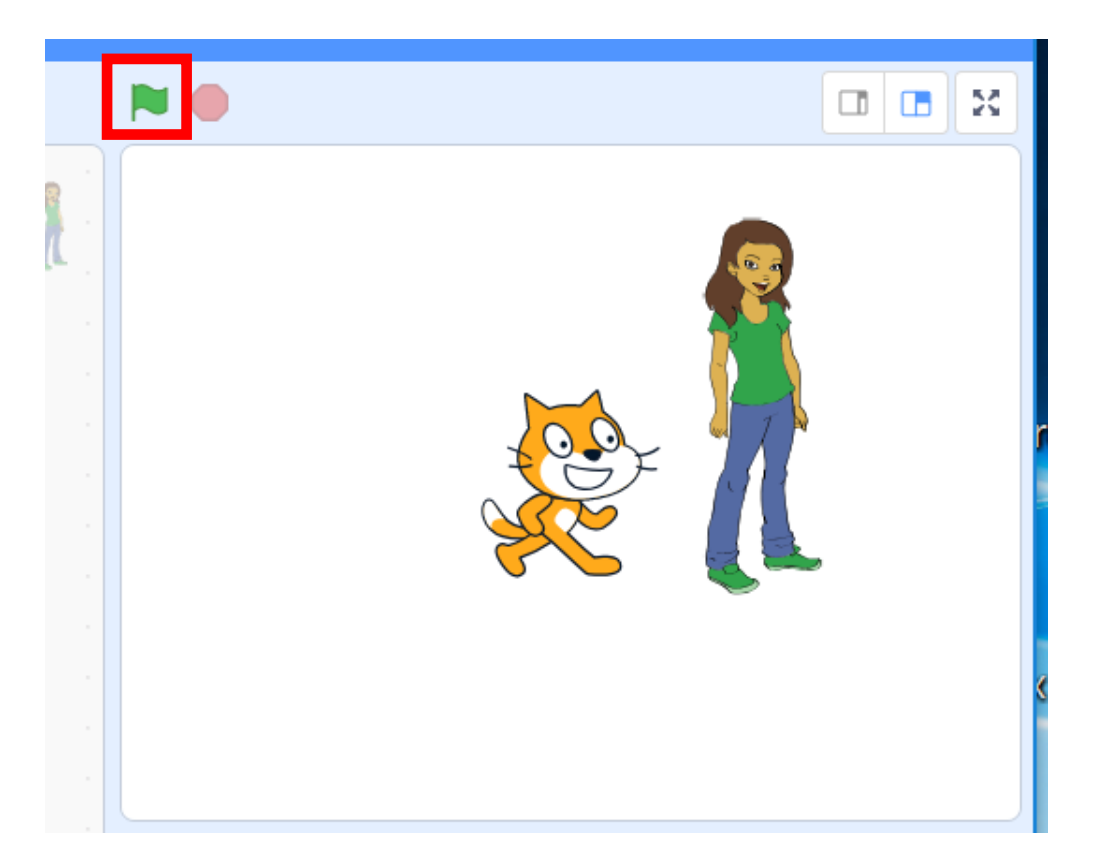

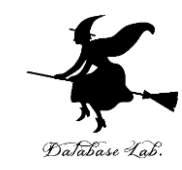

# 4. キャラクタを自動で動かす (制御)

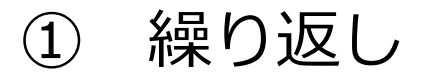

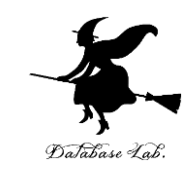

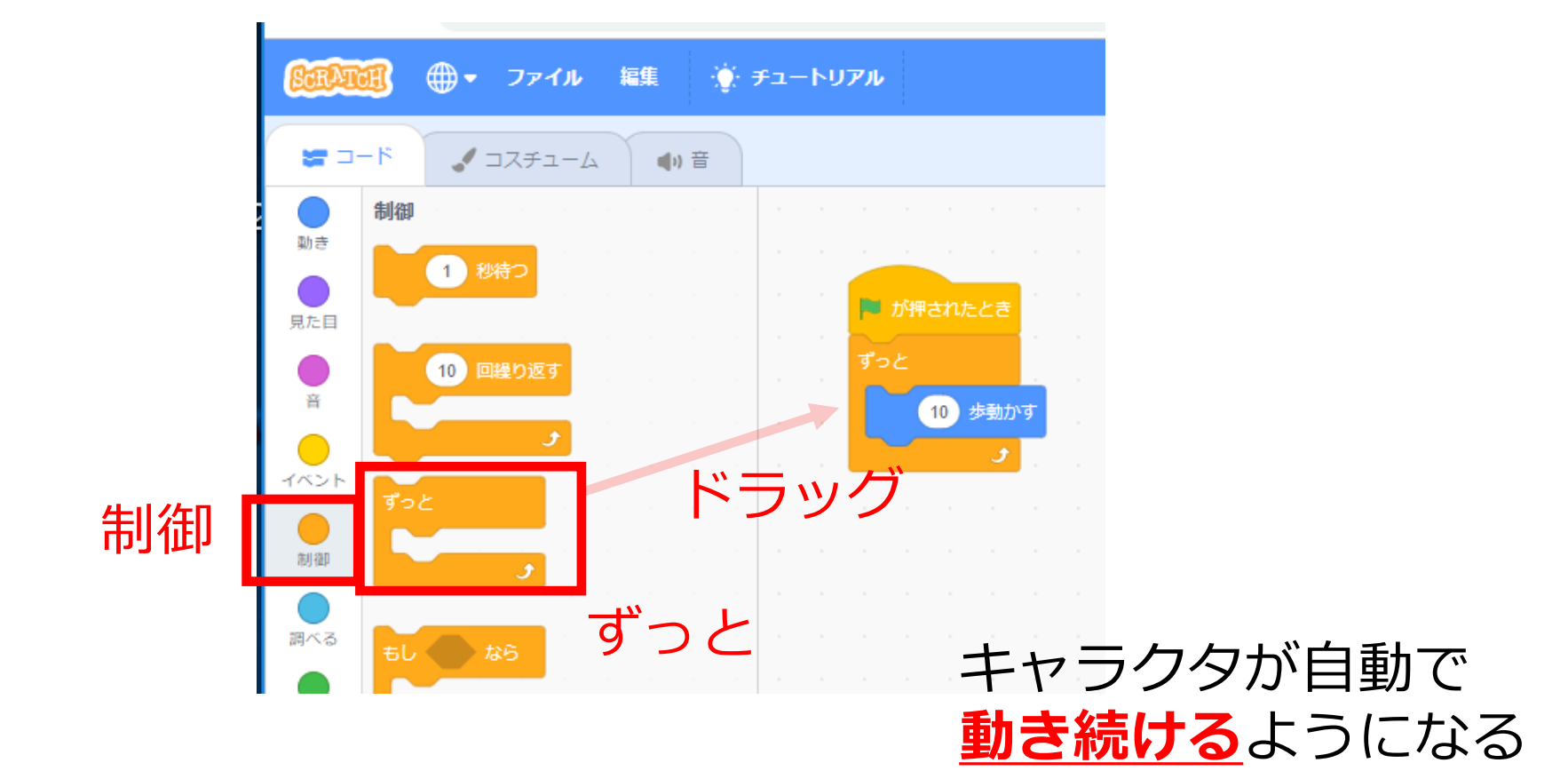

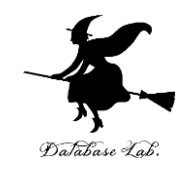

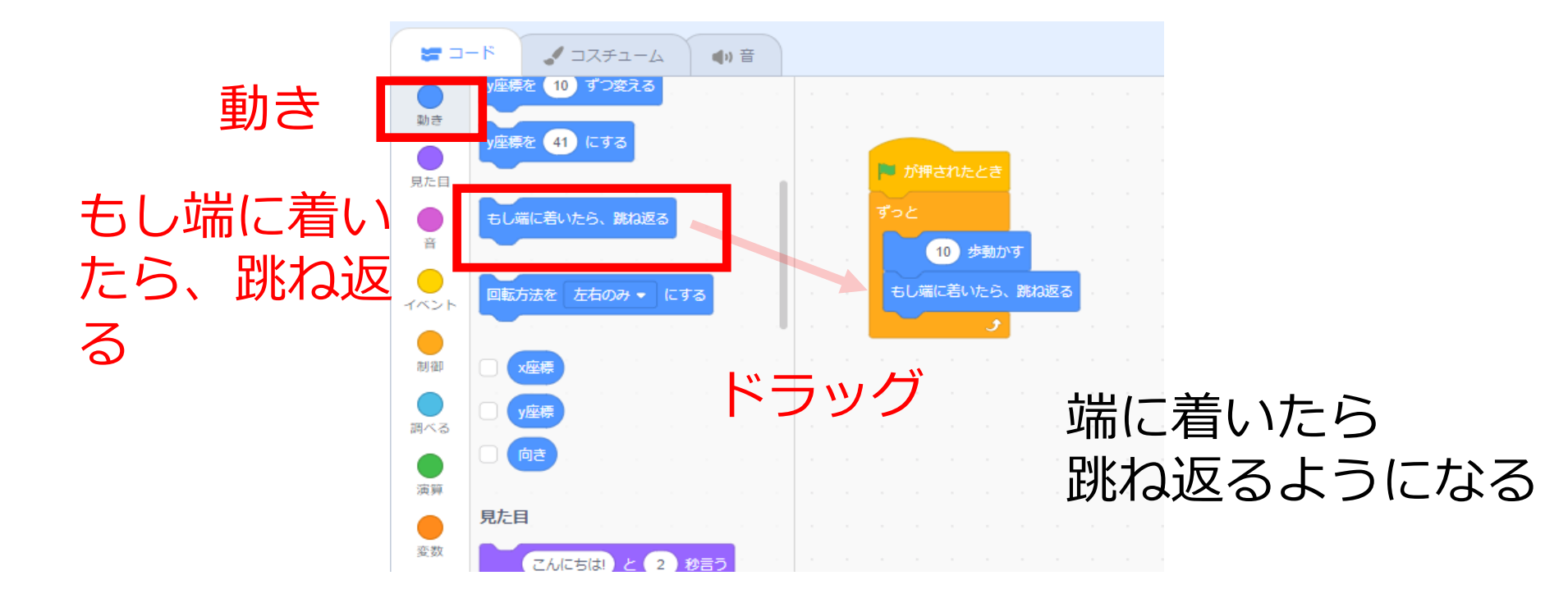

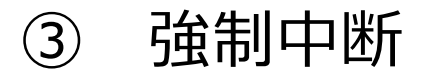

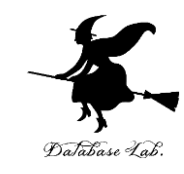

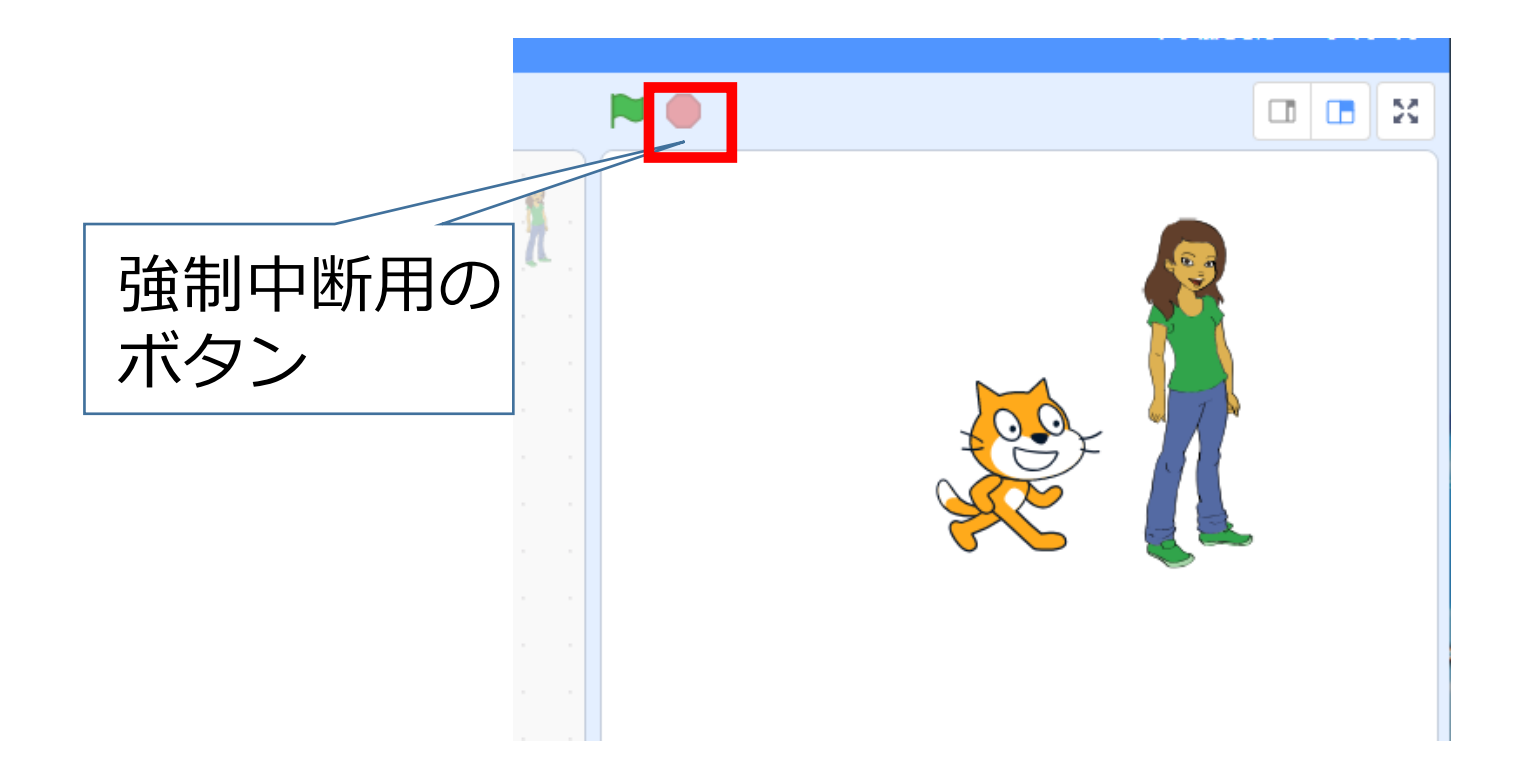

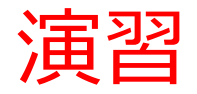

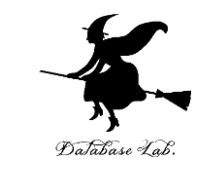

#### 1. 新しいキャラクタが選ばれていることを確認

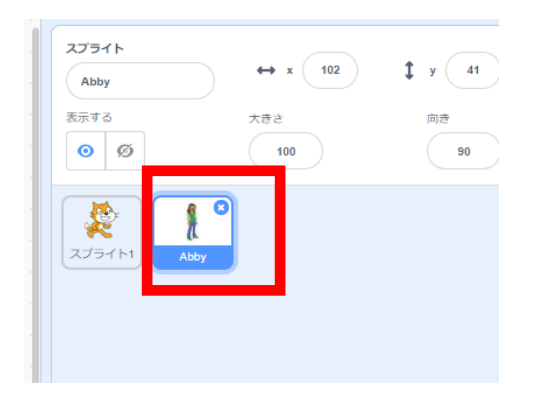

### 2. 「制御」を選び 📇

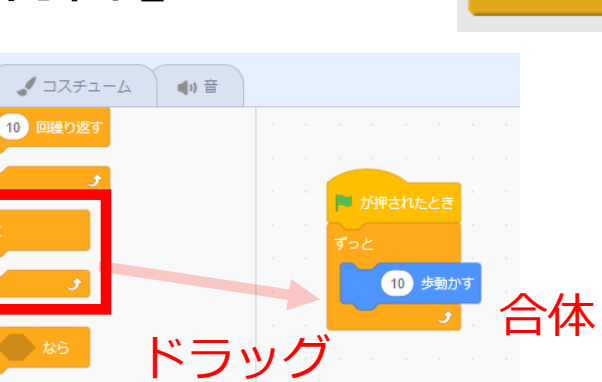

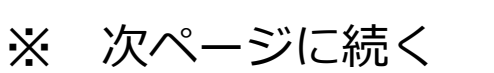

**≝** ⊐−ド

動き

見た目

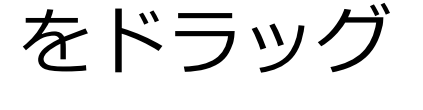

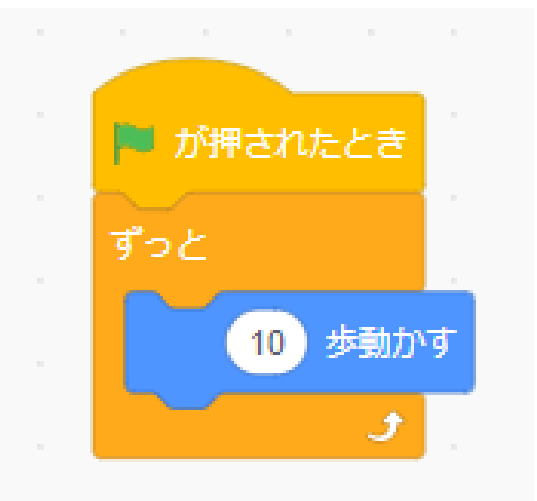

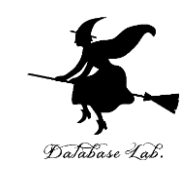

#### 3.「動き」を選び

もし端に着いたら、跳ね返る

をドラッグ

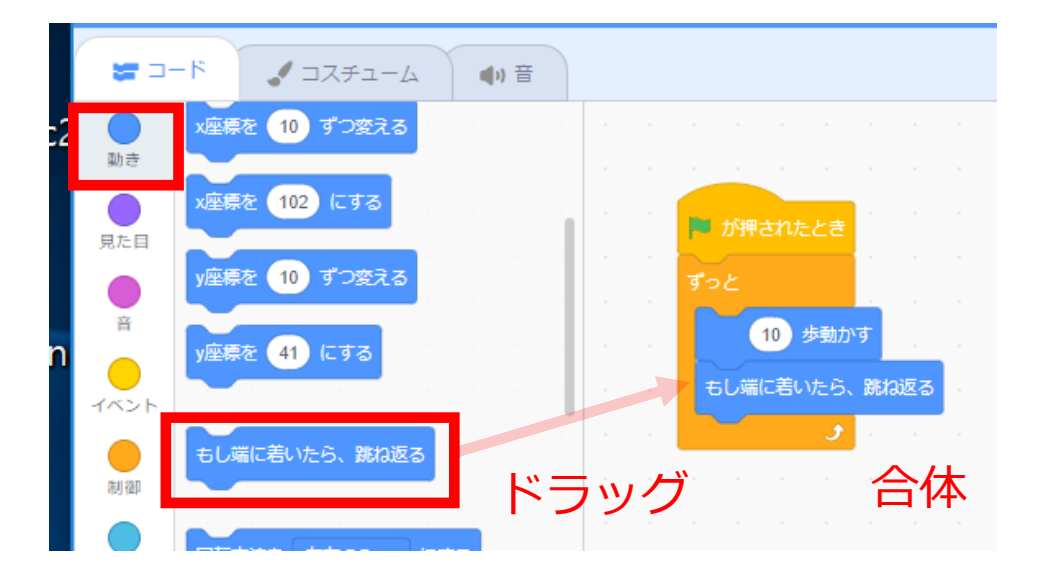

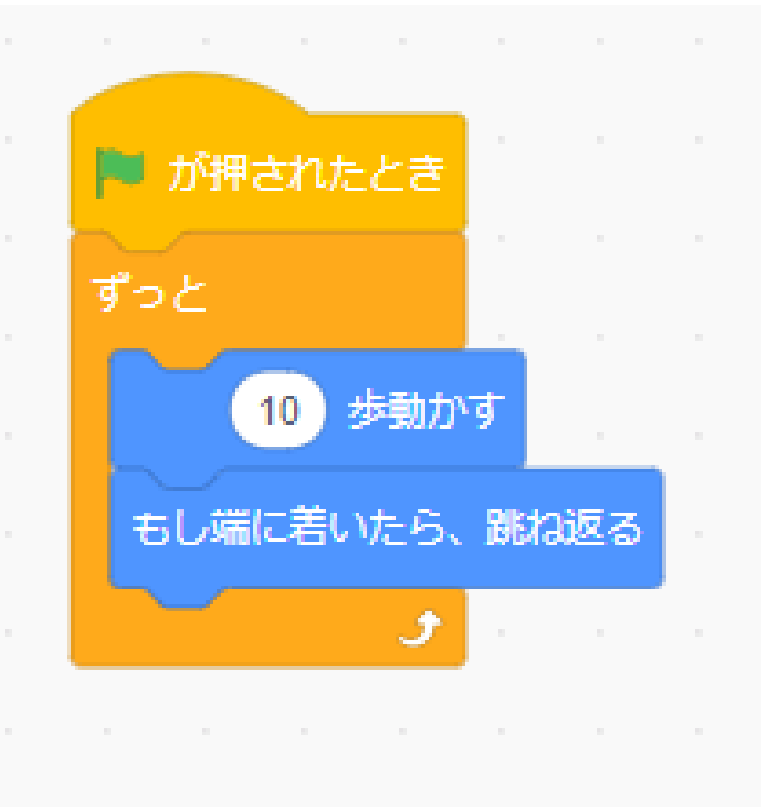

次ページに続く Х

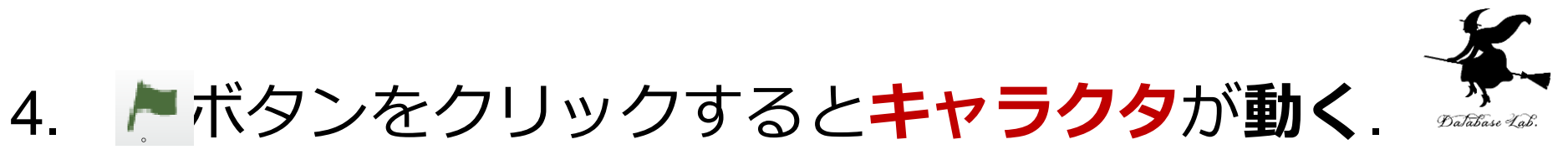

#### ボタンをクリックすると止まる

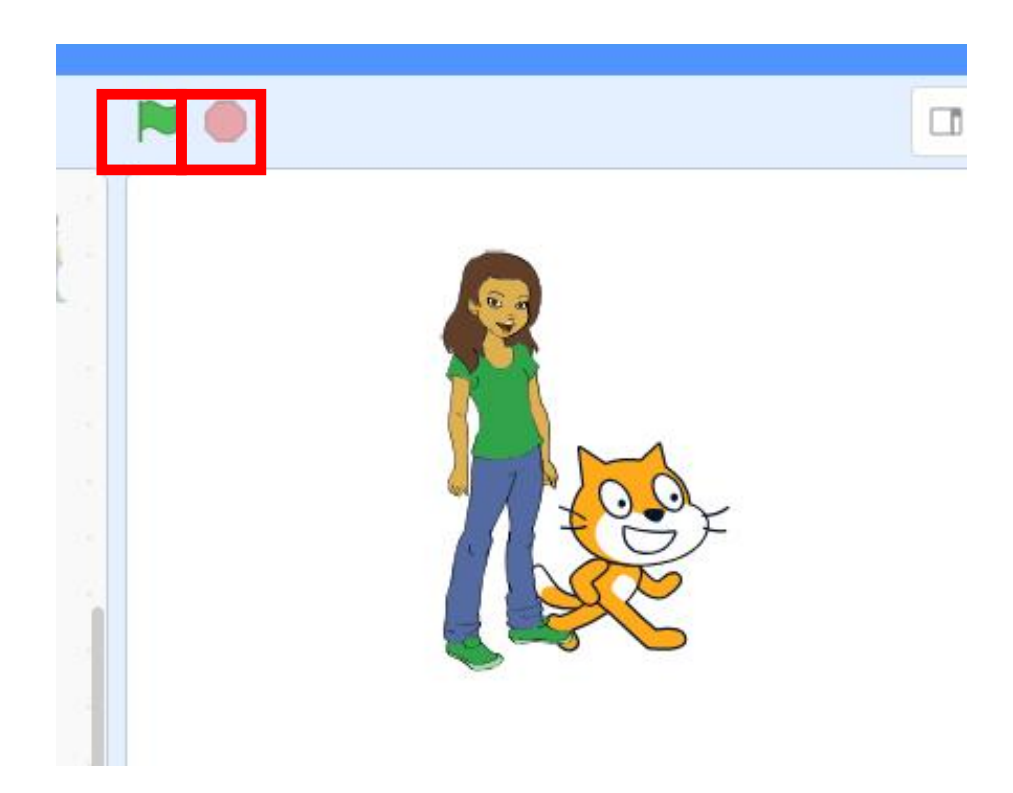

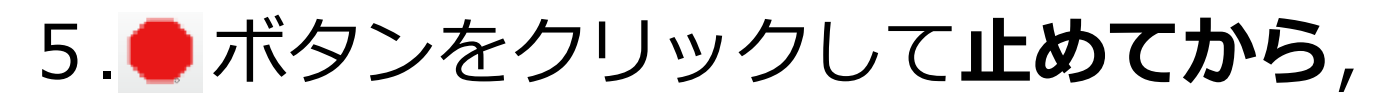

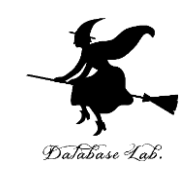

# 「15度回す」を加える. <u>動き始める</u>ときに、**ななめに傾く**ようになる

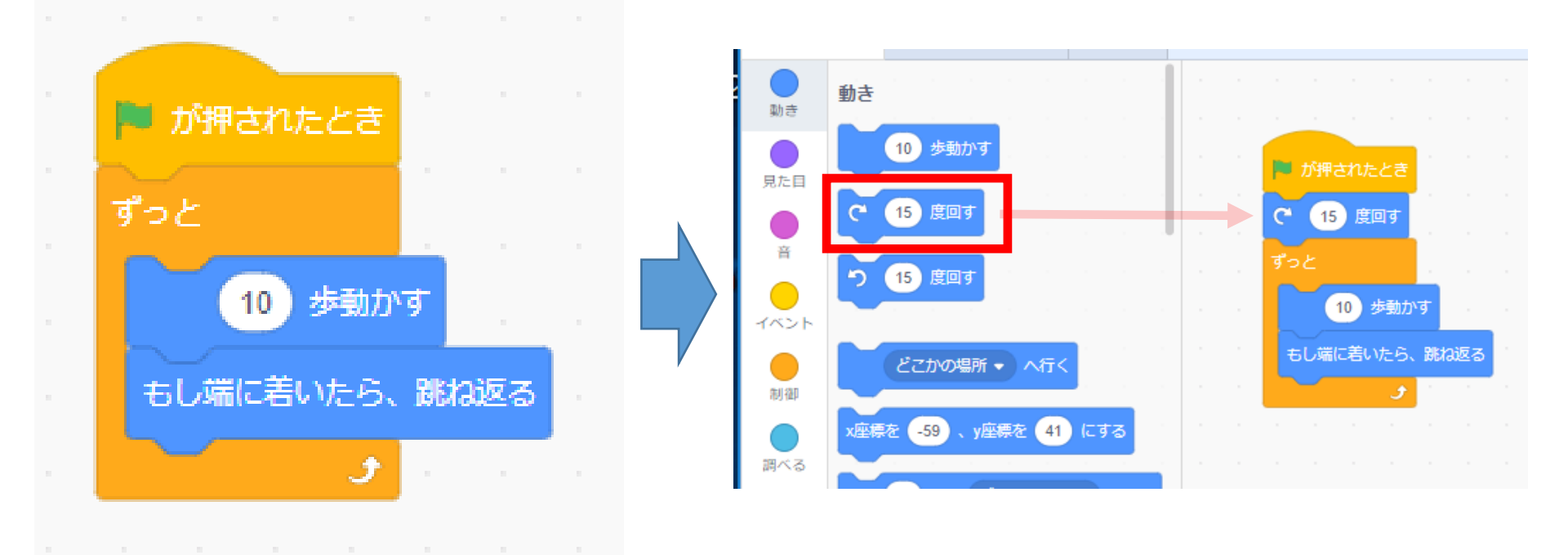

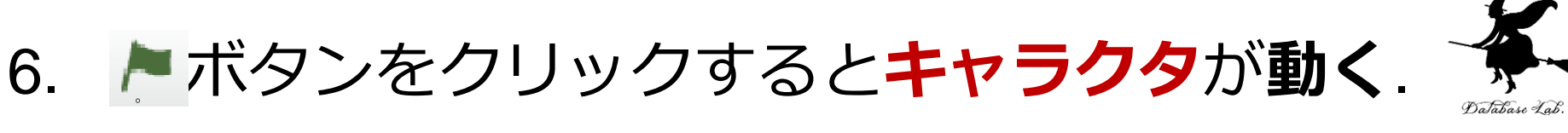

ボタンをクリックすると止まる

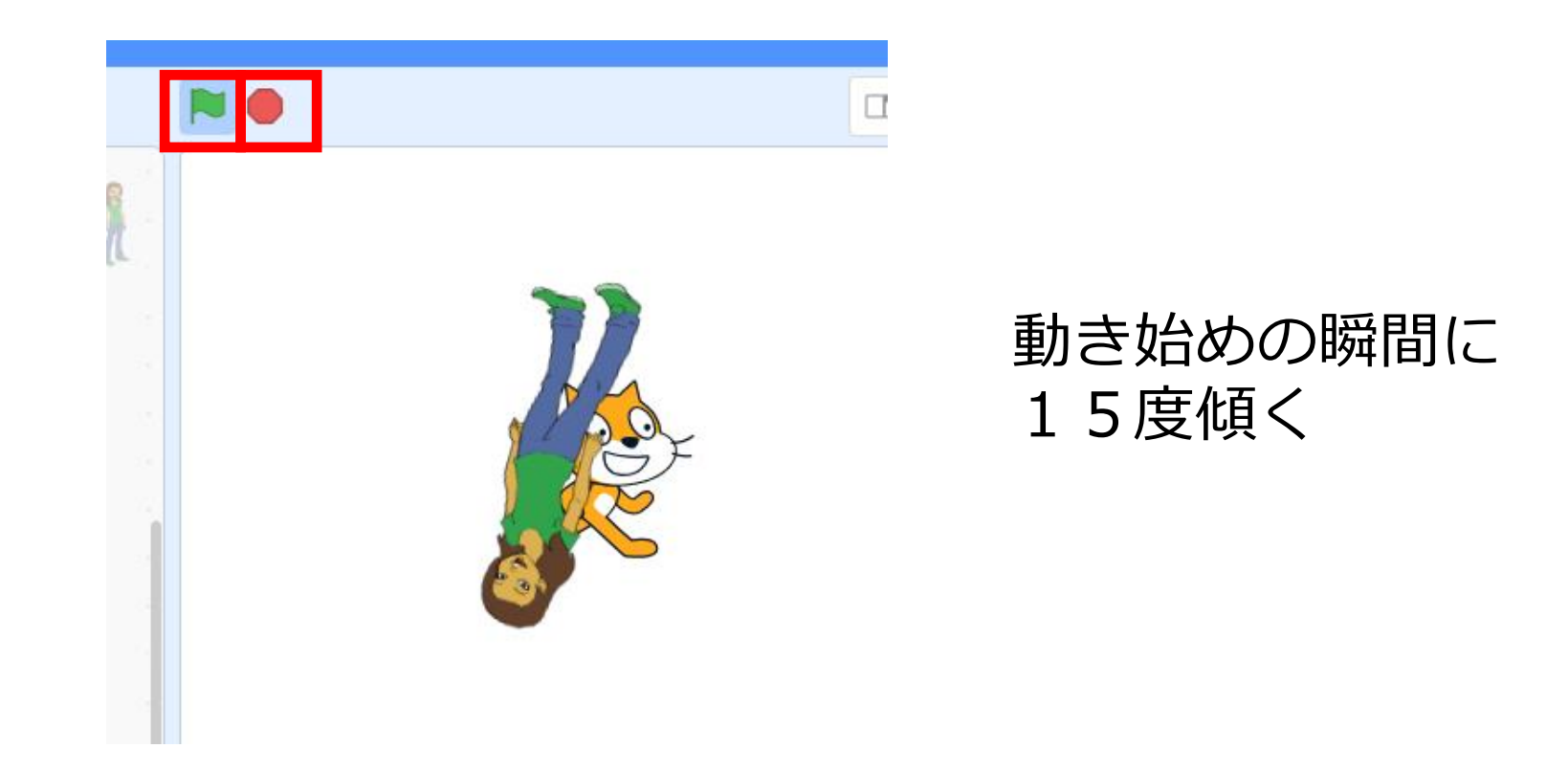

### 4. 繰り返しの例

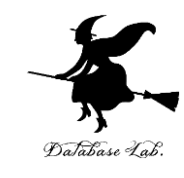

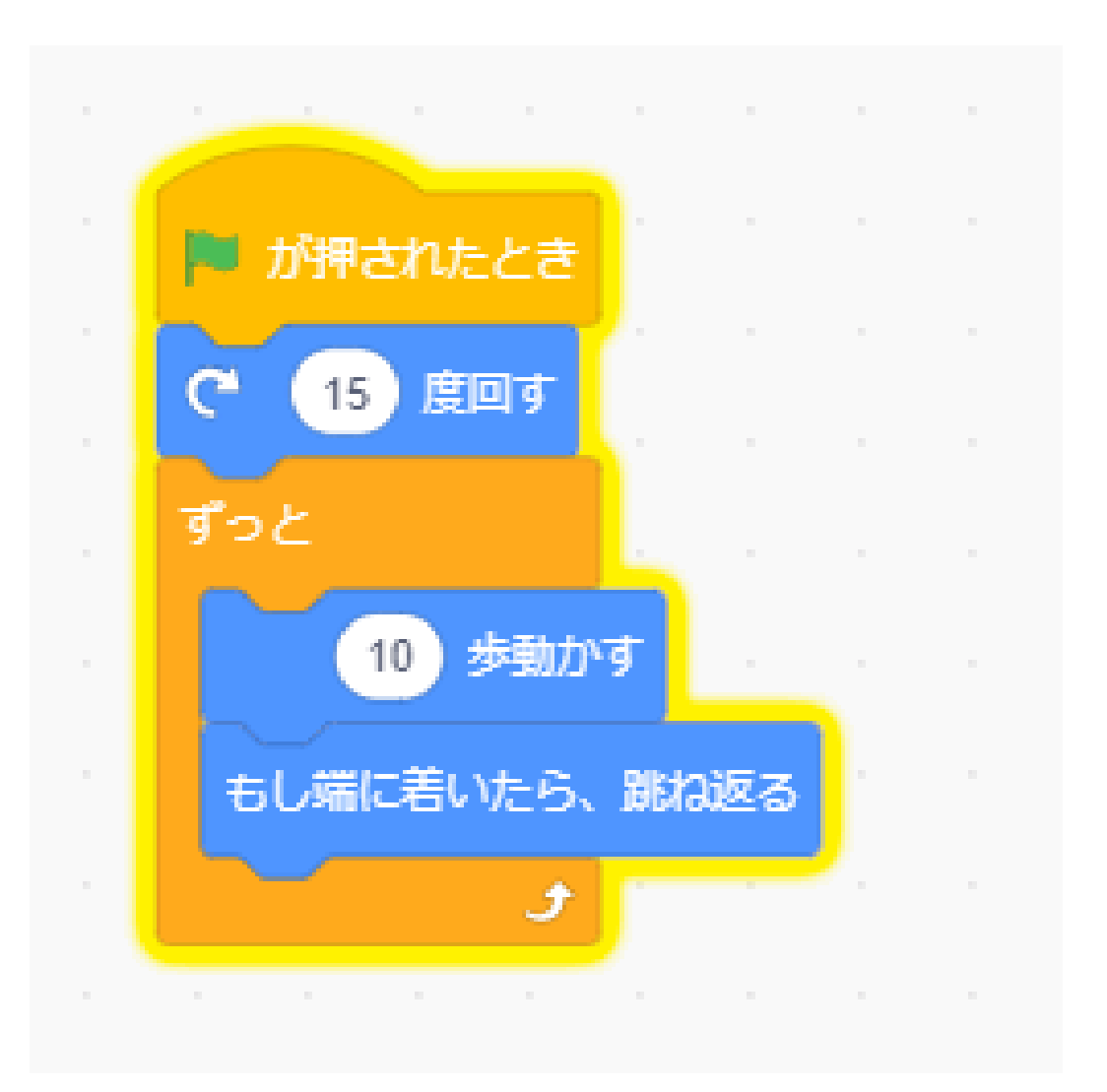

#### 強制中断する まで動き続ける

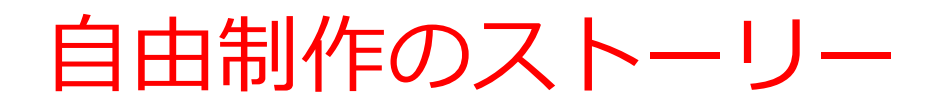

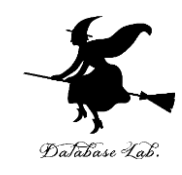

•いろいろな機能を実際に試す

- うまく行ったこと(成功)を仲間と分かち合う
- ・迷ったときは質問する(質問すること自体が勉強 になる)

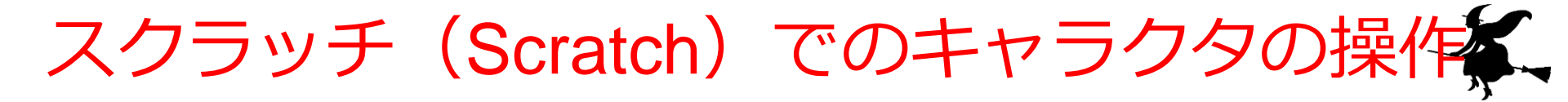

#### ・キャラクタの削除

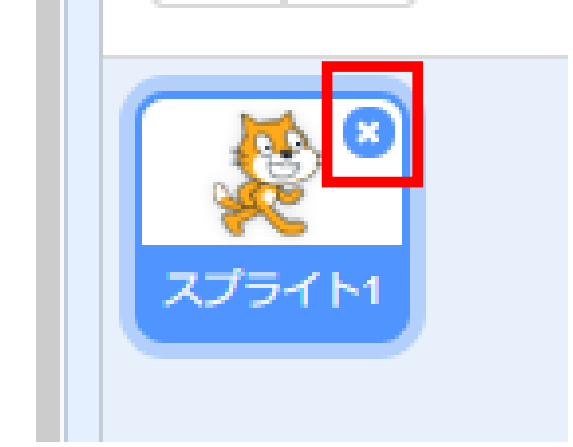

削除したいキャラクタ の「x」で 「削除」

•キャラクタの強制移動

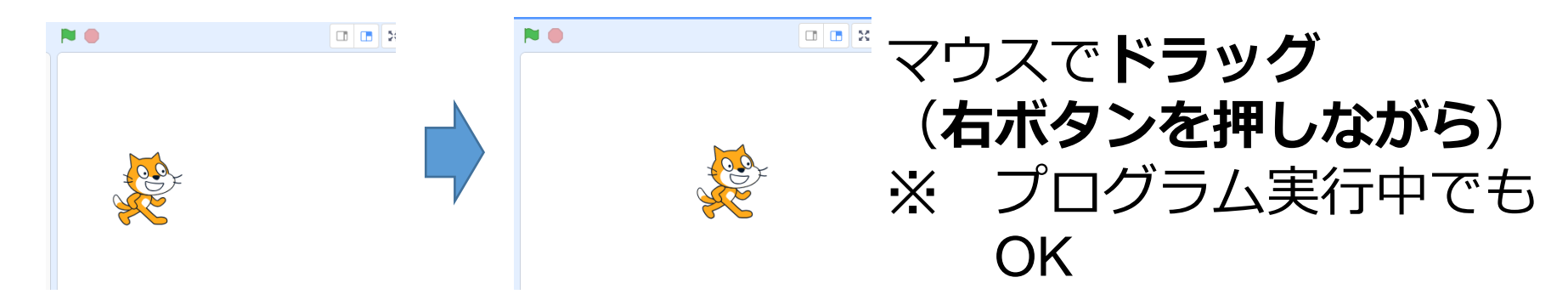

Database Lab

## 作ってみよう

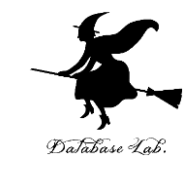

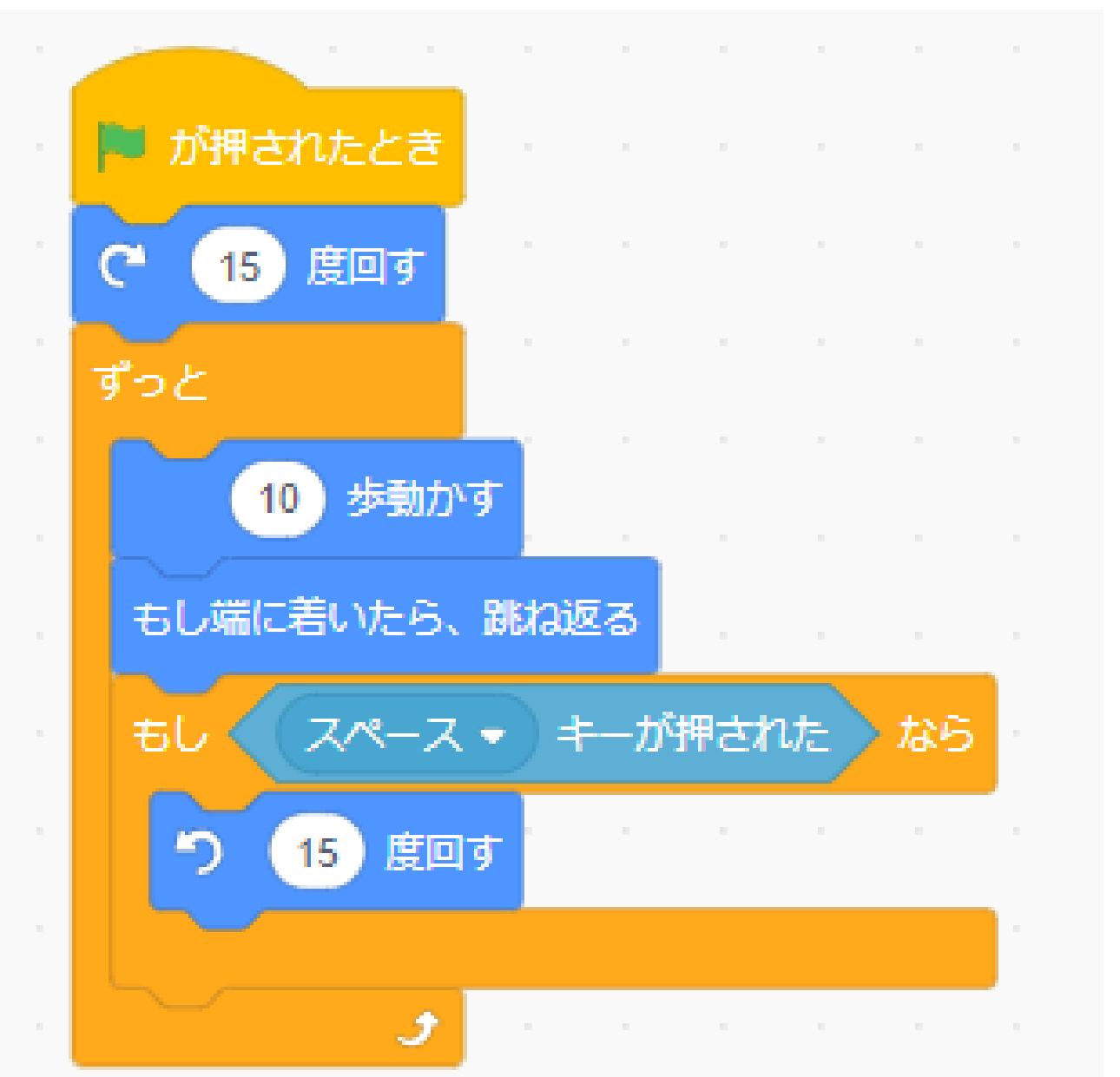

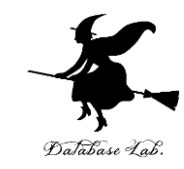

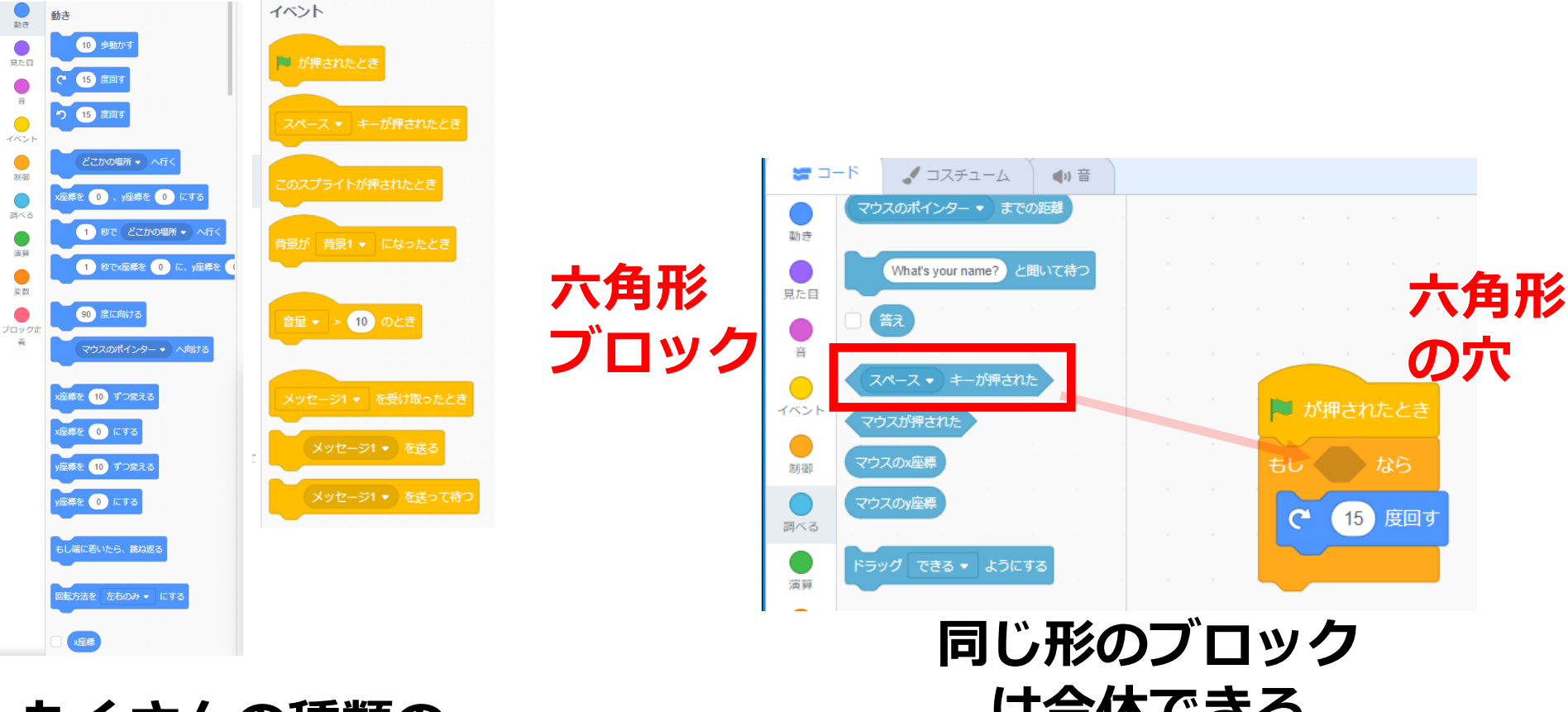

#### たくさんの種類の ブロック

# は合体できる